Handleiding SMARTFLEX Lasmachine

1

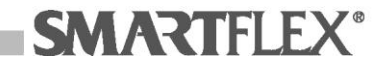

## Inhoud

| Lasmachine 8403                 | 2   |
|---------------------------------|-----|
| Technische gegevens             | 3   |
| Bedrijfsvoorwaarden             | 4   |
| Voeding                         | 4   |
| Veiligheidsinstructies          | 4   |
| Netaansluiting                  | 4   |
| Gebruik en opslag               | 4   |
| Voorbereidingen                 | 5   |
| Gegevens invoeren               | 6   |
| Bedrijfsstand selecteren        | 6   |
| Lasstand                        | 6   |
| Lassen                          | 7   |
| Geheugen afdrukken – Lasrapport | 9   |
| Geheugen wissen – Lasgegevens   | 9   |
| Gegevens downloaden             | 9   |
| Storingen oplossen              | .10 |

2

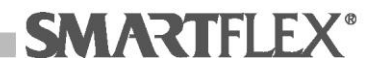

## Lasmachine 8403

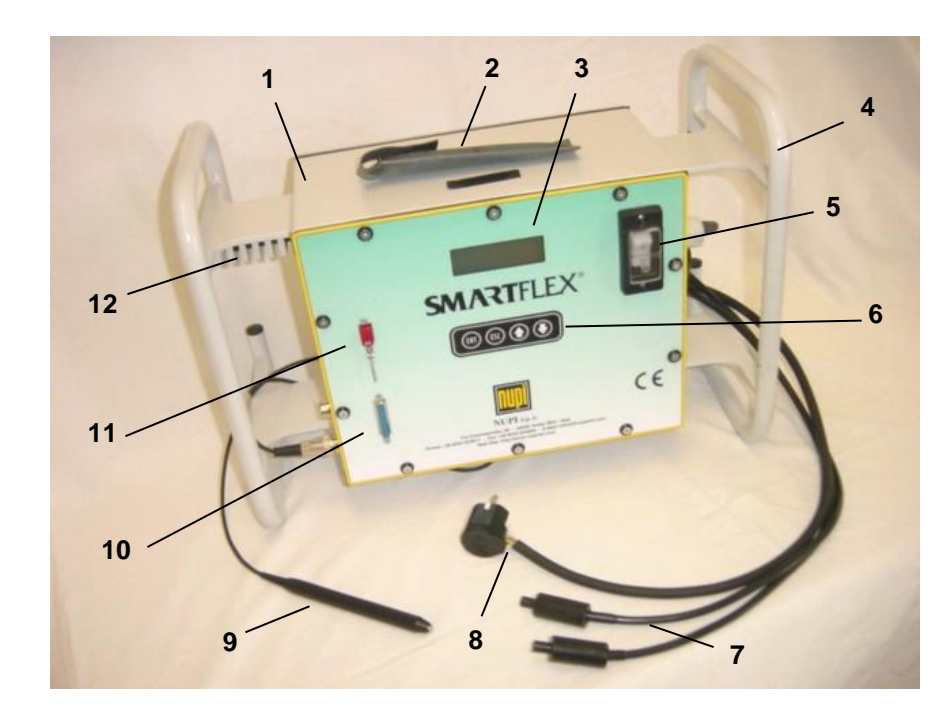

- 1. Behuizing
- 2. Beschermhoes voor de barcodelezer
- 3. LCD-display
- 4. Frame
- 5. Hoofdschakelaar
- 6. Toetsenbord met toetsen:
  - en de gegevens bevestigen
  - de gegevens annuleren of terug naar het vorige scherm

3

- f door de menu's bladeren
- 7. Laskabels
- Voedingskabel
   Barcodeleespen
- Printer aansluiting
   Seriële poort gegevens uitlezen
   Sensor omgevingstemperatuur

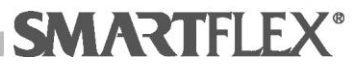

## **Technische gegevens**

| 21 kg              |
|--------------------|
| 475 x 350 x 230 mm |
| 0,8 kW             |
| 230V, 50Hz         |
| -10 °C tot + 45 °C |
| 3,8 m              |
| 3 m                |
| LCD-display        |
| IP 54              |
| 42V                |
|                    |

### Bedrijfsvoorwaarden

#### Let op: Dit apparaat is uitsluitend bedoeld voor SMARTFLEX

#### Voeding

De voeding is 230 V AC 50 Hz, met een maximale tolerantie van 20%;

#### Veiligheidsinstructies

De lokale regelgeving en arbo-voorschriften moeten in acht worden genomen.

#### **Netaansluiting**

Zorg voor een deugdelijke netvoeding met randaarde en aardlekbeveiliging.

## Voorbereidingen

#### Volg de hieronder vermelde instructies nauwkeurig.

- Gebruik voor het afkorten van de buis de meegeleverde pijpsnijder
- Meet de insteeklengte van de koppeling en markeer deze op de leiding met de witte markeerstift
- Schraap de leiding gelijkmatig af met een leidingschraper
- Reinig zowel leiding als koppeling met een schone doek gedrenkt in aceton
- Schuif de leidingen volledig in de koppeling en fixeer deze indien nodig.

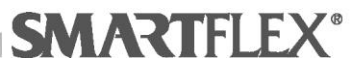

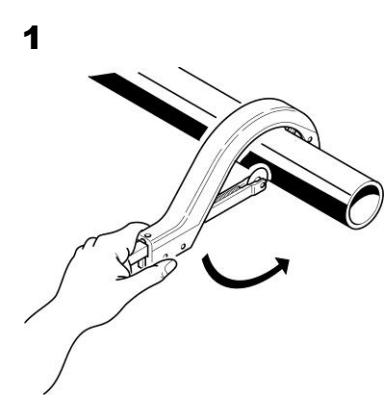

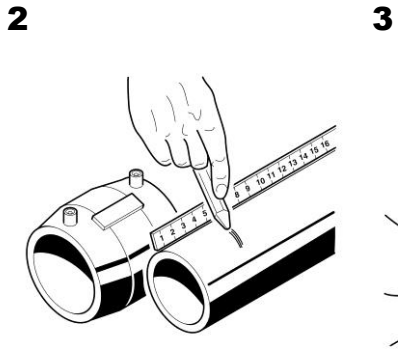

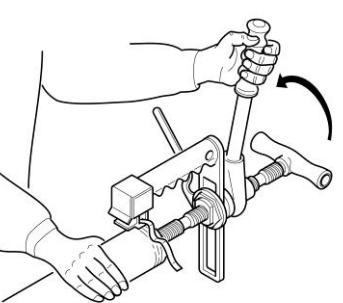

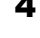

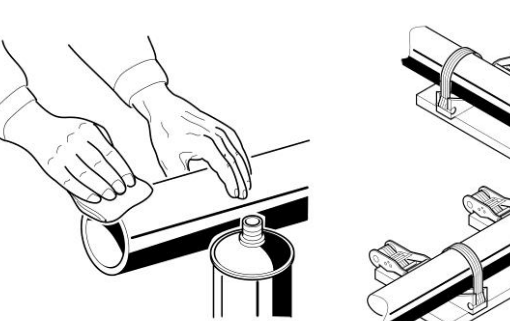

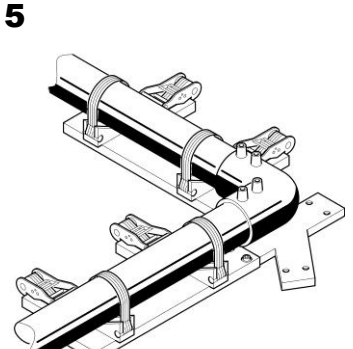

## Algemene gegevens invoeren

Wanneer de lasmachine wordt ingeschakeld verschijnt het rechts afgebeelde scherm op het display: *SMARTFLEX* 

De software versie: SW. Rev.

Het aantal dagen totdat onderhoud moet plaatsvinden. Daarna stopt de machine.

Na enkele seconden gaat het scherm over naar het serienummer.

Wanneer u terug wilt gaan naar het vorige scherm, druk op ESCAPE  $\overset{(\mathrm{ESC})}{\longrightarrow}$  .

Na enkele seconden gaat het scherm over naar de datum en de tijd.

Na enkele seconden gaat het scherm over naar het naar de vraag om de barcode van de monteur in te voeren.

| SMARTFLEX (UK)        |
|-----------------------|
|                       |
| SW Rev<br>Mainten. in |
| Serial Number         |
|                       |

| Time | Date |
|------|------|
|      |      |

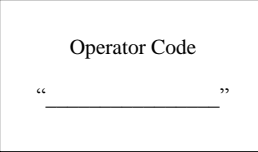

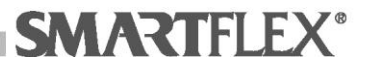

Haal de leespen uit de beschermhoes en scan de SMARTCARD in een rustige doorgaande beweging, van links naar rechts. Bij goed inlezen hoort u 1 pieptoon. Bij 2 pieptonen het inlezen herhalen. Dit betekent: Smartcard wel gezien maar niet goed gelezen. Geen pieptoon betekent: niet gezien.

## Wanneer de leespen niet wordt gebruikt, plaats deze in de beschermhoes.

Zodra de SMARTCARD door de lasmachine is herkend, wordt de vervaldatum van de SMARTCARD weergegeven. Na een druk op de ENTER <sup>(ENT)</sup> toets, gaat de machine over naar het volgende scherm, waar de monteur naar wens gegevens kan invoeren om de locatie of project aan te geven.

Gebruik de 1 1 toetsen om de gegevens in te voeren en druk op de ENTER 1 toets om te bevestigen.

Na de bevestiging gaat de machine over naar het volgende scherm, waar de monteur naar wens aanvullende gegevens kan opslaan. Ook hier moeten de 

toetsen worden gebruikt om gegevens in te voeren, gevolgd door
ENTER
Na het invoeren van deze informatie, is de machine gereed om te lassen.

### **Bedrijfsstand selecteren**

Nu verschijnt het scherm met de keuze van de bedrijfsstanden. De machine staat automatisch op Welding Mode ofwel Lasstand Druk op ENTER

### Lasstand

Na het selecteren van de Lasstand staat de machine automatisch op Welding ofwel Lassen. Druk op ENTER

#### Lassen

Het display toont nu het volgende beeld:

| Scan Barcode |  |
|--------------|--|
|              |  |

#### Sluit nu eerst de koppeling aan op de laskabels.

Het display toont de weerstand van de koppeling. Controleer of deze waarde overeenkomt met de waardes in de installatie instructies.

| Operator Code |  |
|---------------|--|
| "AT1710"      |  |

Expiring 1/2006

|  | Site |  |
|--|------|--|
|  |      |  |

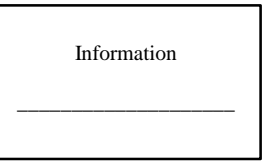

|               | Operation                          |
|---------------|------------------------------------|
| $\rightarrow$ | Welding Mode<br>Pressure Test Mode |

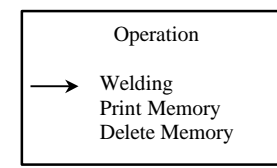

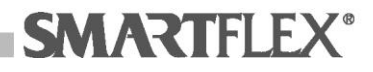

# Scan daarna met de optische pen de barcode van de te lassen koppeling.

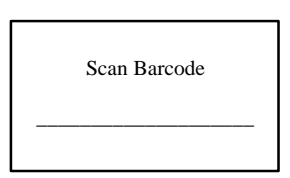

Na het scannen wordt het volgende op het display weergegeven:

Opmerking: De scherm-afbeelding hieronder is slechts een voorbeeld.

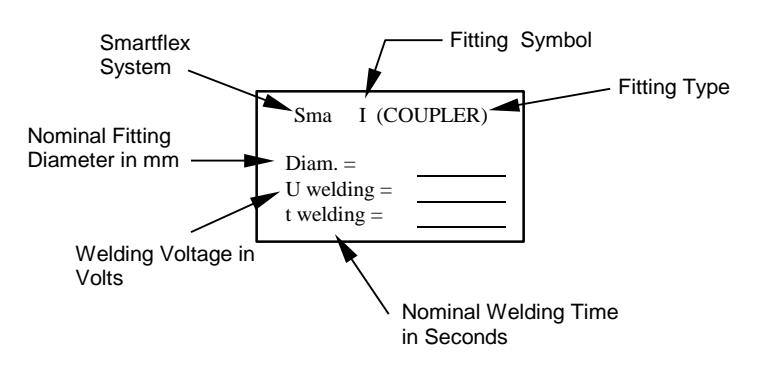

Wanneer de gegevens kloppen met die van de fitting, druk op ENTER (III).

Wanneer geschraapt en ontvet is, dus YES, druk op ENTER EN.

Op het scherm staan: D = koppelingdiameter, T = lastijd en V = lasspanning

Controleer de gegevens en druk op ENTER (INT) om het lassen te starten.

Wanneer de aansluitingen in orde zijn, verschijnt het volgende scherm. Controleer of de weerstanden Nominal en Measured bij elkaar liggen.

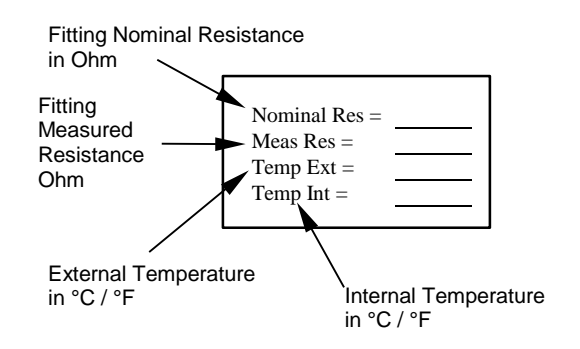

Daarna gaat het scherm over op:

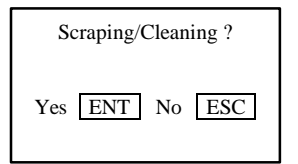

| D = | T =      |
|-----|----------|
| V = | OK = ENT |

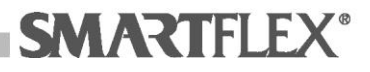

8

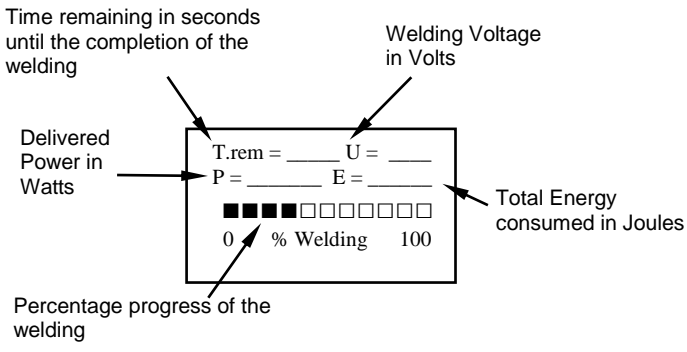

# Controleer of de tijd, T rem, klopt met de lastijd op de fitting en terugloopt

Na het lassen klinkt een geluidssignaal en verschijnt het scherm:

Na het loshalen van de laskabels verschijnt op het scherm:

Om verder te lassen druk op ENTER (REPEAT).

Druk op ESCAPE (OTHER) om af te sluiten.

### Lasrapport

| Voorbeeld: |  |
|------------|--|
|------------|--|

PAGE n.: 1 PRINT REPORT DATE : 22/09/03 HOUR: 14:43

| Machine : SMARTFLEX SSEL8403<br>Serial Number : 00000001 |                  |               |           |          |       |        |         |               |         |              |              |     |
|----------------------------------------------------------|------------------|---------------|-----------|----------|-------|--------|---------|---------------|---------|--------------|--------------|-----|
| n.                                                       | DATE<br>dd/mm/yy | HOUR<br>hh:mm | TEMP<br>℃ | OPERATOR | PLACE | INFO   | FITTING | DIAM.<br>[mm] | WV<br>V | N.T.<br>sec. | E.T.<br>sec. | ERR |
|                                                          |                  |               |           | 15 ( 000 |       |        |         | 50            |         |              |              |     |
| 1                                                        | 9/9/2003         | 12:24         | 26.5      | ID1008   | IMOLA | TESTA  | ELBOW   | 50            | 20      | 120          | 116          | 0   |
| 2                                                        | 9/9/2003         | 12:28         | 27        | ID1009   | IMOLA | TEST A | ELBOW   | 50            | 20      | 120          | 116          | 0   |
| 3                                                        | 9/9/2003         | 12:32         | 27        | ID1010   | IMOLA | TEST A | ELBOW   | 63            | 30      | 80           | 77           | 0   |
| 4                                                        | 9/9/2003         | 13:40         | 27        | ID1011   | IMOLA | TEST A | ELBOW   | 63            | 30      | 80           | 77           | 0   |
| 5                                                        | 9/9/2003         | 13:48         | 27        | ID1012   | IMOLA | TEST A | ELBOW   | 63            | 30      | 80           | 77           | 0   |
| 6                                                        | 9/9/2003         | 13:56         | 27        | ID1013   | IMOLA | TEST A | COUPLER | 63            | 40      | 220          | 215          | 0   |
| 7                                                        | 9/9/2003         | 14:04         | 27        | ID1014   | IMOLA | TEST A | ELBOW   | 63            | 30      | 80           | 77           | 0   |
| 8                                                        | 9/9/2003         | 14:12         | 27        | ID1015   | IMOLA | TEST A | ELBOW   | 63            | 30      | 80           | 77           | 0   |
| 9                                                        | 9/9/2003         | 14:20         | 27        | ID1016   | IMOLA | TEST A | COUPLER | 63            | 40      | 220          | 215          | 0   |
| 10                                                       | 9/9/2003         | 14:28         | 27        | ID1017   | IMOLA | TEST A | COUPLER | 63            | 40      | 220          | 215          | 0   |
| 11                                                       | 9/9/2003         | 14:36         | 27        | ID1018   | IMOLA | TEST A | COUPLER | 63            | 40      | 220          | 215          | 0   |
| 12                                                       | 9/9/2003         | 14:44         | 27        | ID1019   | IMOLA | TEST A | ELBOW   | 63            | 30      | 80           | 77           | 0   |
| 13                                                       | 9/9/2003         | 14:52         | 27        | ID1020   | IMOLA | TEST A | ELBOW   | 63            | 30      | 80           | 77           | 0   |

#### Geheugen wissen – Lasgegevens

Gebruik deze optie **<u>nooit</u>** bij een gehuurde machine. Bij een eigen machine alleen na het downloaden van de lasgegevens.

## **Gegevens downloaden**

Met behulp van software SASW kan de machine uitlezen worden. Normaal wordt dit door TSE verzorgd.

Laat de machine leeg lezen na ca. 120 lassen.

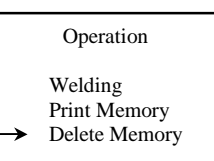

SMARTFLEX

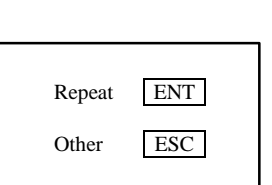

Welding Cycle OK Welding N° 18 Disconnect Fitting

## Storingen oplossen

Bij afwijkingen van het lasproces wordt een storingscode weergegeven. Druk op ESCAPE (SC) als de machine daar om vraagt.

Neem contact op met TSE indien u vragen hebt. 035 525 6976

| CODE | STORING                                    | BESCHRIJVING                                                                                                    | OPLOSSING                                                                                                    |
|------|--------------------------------------------|----------------------------------------------------------------------------------------------------|----------------------------------------------------------------------------------------------------|
| 0    | OK                                         | Bevestiging dat het lassen succesvol is<br>uitgevoerd                                                                          | Geen actie nodig                                                                                                    |
| 2    | OMGEVINGS-<br>TEMPERATUUR<br>BUITEN BEREIK | De omgevingstemperatuur is lager dan<br>-10°C of hoger dan 45°C                                                                | Zet de machine in een ruimte met<br>de juiste temperatuur                                                                                                    |
| 4    | KORTSLUITING/<br>OVERBELAST                | De stroom is hoger dan de grenswaarde<br>(gedeeltelijk kortgesloten koppeling of<br>koppeling van ander merk)                  | Kortgesloten gloeidraden.<br>Beschadiging bij leiding insteken<br>of bewogen tijdens het lassen.<br>Vervang de koppeling                                               |
| 5    | OPEN CIRCUIT                               | De koppeling is defect of de laskabels zijn<br>niet goed aangesloten                                                           | Controleer de aansluiting op de koppeling. Controleer de laskabels                                                                                                    |
| 6    | TOLERANTIE                                 | De verlengkabel valt buiten de tolerantie.                                                                                     | Controleer of de verlengkabel<br>voldoende diameter heeft                                                                                                    |
| 11   | GEHEUGEN VOL                               | Het geheugen van de machine kan niet<br>meer lasgegevens bevatten                                                              | Download de gegevens of bel TSE                                                                                                    |
| 12   | MAXIMUM<br>INWENDIGE<br>TEMPERATUUR        | De temperatuur in de machine is hoger dan<br>80°C                                                                              | Laat de lasmachine afkoelen                                                                                                    |
| 13   | NETVOEDING-<br>ONDERBREKING                | Tijdens het lassen is de netspanning<br>uitgevallen                                                                            | Voeding herstellen. Laat de fitting<br>afkoelen. Las de fitting nog een<br>keer.                                                                                       |
| 14   | GEHEUGEN<br>LEEG                           | Het geheugen bevat geen gegevens om te downloaden                                                                              | Geen lasrapport om te downloaden                                                                                                    |
| 22   | HANDMATIGE /<br>GEDWONGEN<br>ONDERBREKING  | Tijdens het lassen is op ESC gedrukt                                                                                           | Laat de fitting afkoelen en las deze opnieuw                                                                                                    |
| 23   | NETVOEDING<br>BUITEN BEREIK                | De netspanning wijkt meer dan 20% af van de nominale 230V                                                                      | Zorg voor een goede voeding.<br>Laat de fitting afkoelen.<br>Las de fitting dan nog een keer.                                                                          |
| 30   | NIET LASBAAR                               | Geen Smartflex fitting                                                                                                    | Gebruik Smartflex                                                                                                    |
| 31   | WEERSTAND<br>BUITEN<br>TOLERANTIE          | De electrische weerstand van de fitting valt<br>buiten de grenswaarden. De laskabels zijn<br>niet aangesloten of laskabelbreuk | Controleer of de laskabels zijn<br>aangesloten, scan de barcode<br>opnieuw.<br>Kijk of de weerstanden<br>overeenkomen.<br>Is dit niet zo, vervang dan de<br>koppeling. |

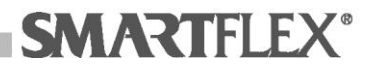